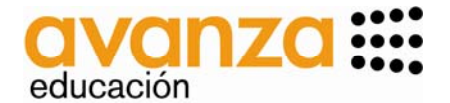

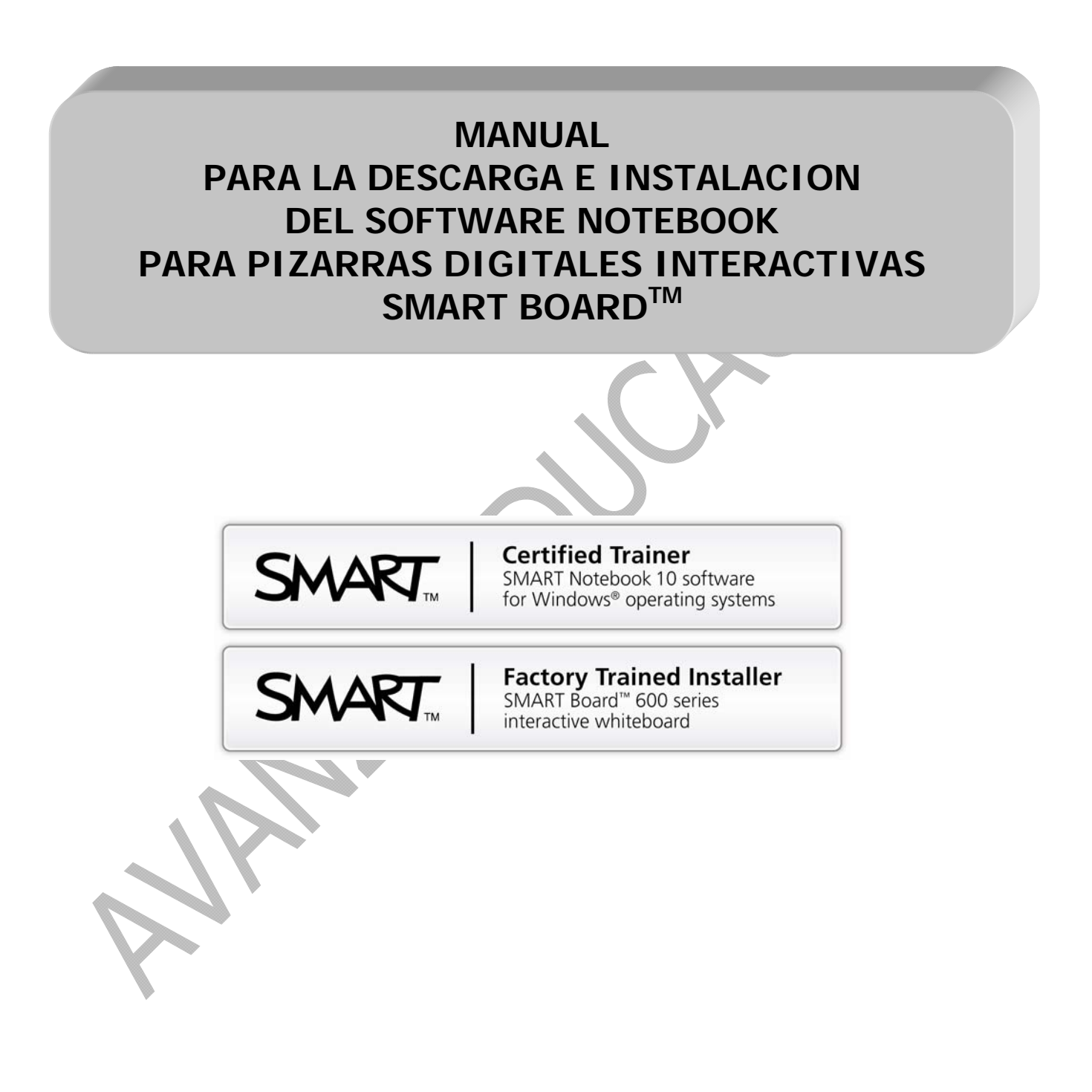

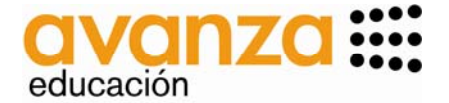

Software en Castellano (al final de este documento se indica cómo cambiar de idioma los menús). Ir a la página:

<u>http://www.smarttech.com/es/Support/Browse+Support/Download+Software</u> y seleccionar la pestaña ELIJA UN PRODUCTO:

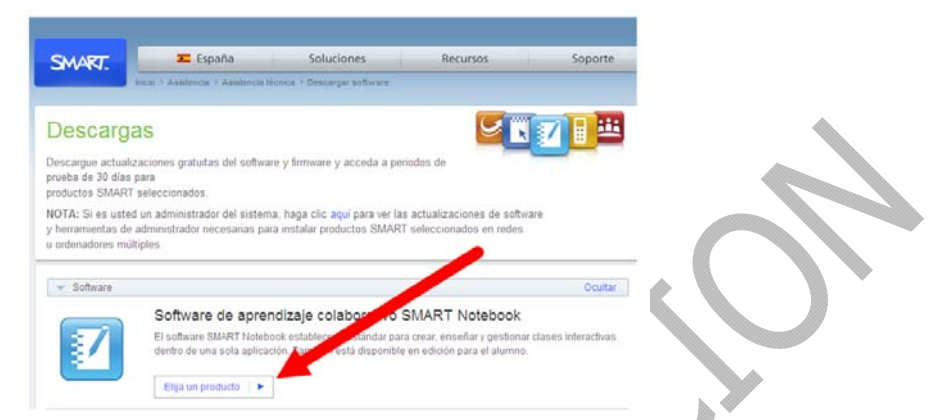

Me aparece un desplegable y seleccionaré la opción acorde al sistema operativo de mi ordenador (Windows, mac....); el presente documento, a partir de aquí, versa sobre la instalación en un PC, siendo la instalación en un Mac muy similar:

| Software SMART Notebook |  |
|-------------------------|--|
| \$name                  |  |
| \$name                  |  |
| SP1 10.2 para Linux     |  |
| 10.0 para SMART GoWire  |  |
| Versiones anteriores    |  |
| 10.7 para Windows       |  |
| Elija un producto       |  |
| <br>9.5 para Mac        |  |
| 10.2 para Linux         |  |
| 9.7 para GoWire         |  |
| <br>9.5 para GoWire     |  |
|                         |  |

En la siguiente pantalla, abajo, voy a DESCARGAS:

| <ul> <li>El tiere el sofrave (SSART forger el 17.162 ex su orianteror, masague el rigularte prote.</li> <li>El tiere una entre international de la sofra de la terre transitio que no ene en regles, internaços el<br/>escatages el construcción el soforce (SSART). Ene perter solutione las terretas fallanteras del prote<br/>américadore el construcción el protecto SSART. Ene perter solutione las terretas fallanteras del prote<br/>américadore el construcción el protecto SART.</li> </ul>                                                                                                    | pershe en le págen<br>do en le versión de |
|----------------------------------------------------------------------------------------------------|-------------------------------------------|
| > Dessarges                                                                                                    | 10                                        |
| A Descence with the second second second second second                                                                                                    |                                           |
| A CONTRACTOR OF A CONTRACTOR OF A CONTRACTOR O |                                           |

Selecciono DESCARGAS y en la pantalla que me aparece (abajo) selecciono DESCARGAR:

| Software SMART Notebo<br>para productos SMART          | took 10.7 SP1 y Controladores<br>10.7 SP1 Quickigar >                                                                           |
|--------------------------------------------------------|----------------------------------------------------------------------------------------------------|
| instalación completa con software<br>productos SMART   | SMART Notebook y Controladores para                                                                                             |
| aga clic en el botón Descargar para                    | descerger la versión 10 - or ordenador. Siga las instrucciones que aperecen en pantall                                          |
| etalles de la descarga                                 |                                                                                                    |
| Marabio                                                | SMART latebook: 10.7.144.0 publicado el 21 de marzo de 2011<br>Controladores de produdo SMART: 10.7.182.2 publicado el 21.03.11 |
| Tamaño de archivo                                      | 375 MB                                                                                                    |
| Compatibilidad de Idiomas                              | Valater                                                                                                    |
| Regulatios del sistema                                 | Vauatear                                                                                                    |
| l está usendo un producto de hardiva<br>roducto SMART. | re SNART y no quiere instalar el software, puede descargar únicamente los controladores                                         |
|                                                        | A CONTRACTOR AND A CONTRACTOR                                                                                                   |

Relleno la ficha que me aparece:

Ref: DESCARGA E INSTALACION NB10 110908 avanza educacion.doc 09/09/2011

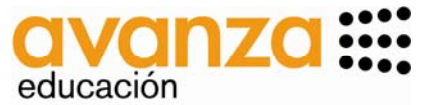

|                                                                                                    | SMART. Z España Soluciones Recursos Soporte                                                                                                    |
|----------------------------------------------------------------------------------------------------|----------------------------------------------------------------------------------------------------|
|                                                                                                    | Descarga el software<br>a descarga de antrará en cuanto<br>complete y envie el aguente formulano.                                                                                                    |
|                                                                                                    | MART Notebook 10.7 software and SMART Product Drivers 10.7 SP1 for Windows                                                                                                    |
|                                                                                                    | wome "                                                                                                    |
|                                                                                                    | escultaria de la construcción en functional en la construcción en la construcción en la c |
|                                                                                                    | NUMET descent au Information a mojura des organización. Al la evidentes correspondencia en su consertimiento prevo. Les bos<br>Lestra política de previocal                                                                                                    |
| A continuación le doy a INICIAR [<br>En la siguiente pantalla selecciono<br>Me aparecerá la pantalla: | DESCARGA.<br>D COMENZAR DESCARGA.                                                                                                    |
|                                                                                                    | Advertencia de seguridad de Descarga de archivos                                                                                                    |
|                                                                                                    | Nombre: smartnotebook10_7smartproductdrivers10_7sp1patch.exe<br>Tipo: Aplication, 375 MB                                                                                                    |
|                                                                                                    | Ejecutar Quardar Cancelar                                                                                                    |
|                                                                                                    | Aunque los archivos procedentes de Internet pueden ser útiles, este<br>tipo de archivo puede llegar a dañar el equipo. Si no confía en el<br>origen, no ejecute ni guarde este software. <u>/Cuál es el riesgo</u> ?                                                                                                    |
| Selecciono GUARDAR o EJECUTAF<br>- GUARDAR: luego lo te                                               | <ul> <li>consultar con el COORDINADOR TIC del centro o empresa).</li> <li>ndré que EJECUTAR desde donde lo haya guardado (recomendamos</li> </ul>                                                                                                    |
| guardarlo en el ESCRITOR<br>- EJECUTAR: seguir las ins                                                | (IO, y me aparecerá el icono), y seguiré las instrucciones. trucciones.                                                                                                    |
| Cuando hago doble click sobre el                                                                      | icono me aparece:                                                                                                    |
|                                                                                                    | Abrir archivo - Advertencia de seguridad                                                                                                    |
|                                                                                                    | Nombre:        tebook10_7smartproductdrivers10_7sp1patch.exe           Fabricante:         SMART Technologies ULC           Tipo:         Aplicación           De:         C:\Documents and Settings\gerencia\Escritorio                                                                                                    |
|                                                                                                    | Ejecutar Cancelar                                                                                                    |
|                                                                                                    | Los archivos procedentes de Internet pueden ser útiles, pero este<br>tipo de archivo puede dañar potencialmente su equipo. Sólo<br>ejecute software de los fabricantes en los que contía. <u>¿Cuál es el</u><br>riesgo?                                                                                                    |
| Selecciono EJECUTAR.                                                                                  |                                                                                                    |
|                                                                                                    |                                                                                                    |

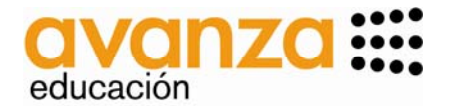

Aparece la pantalla:

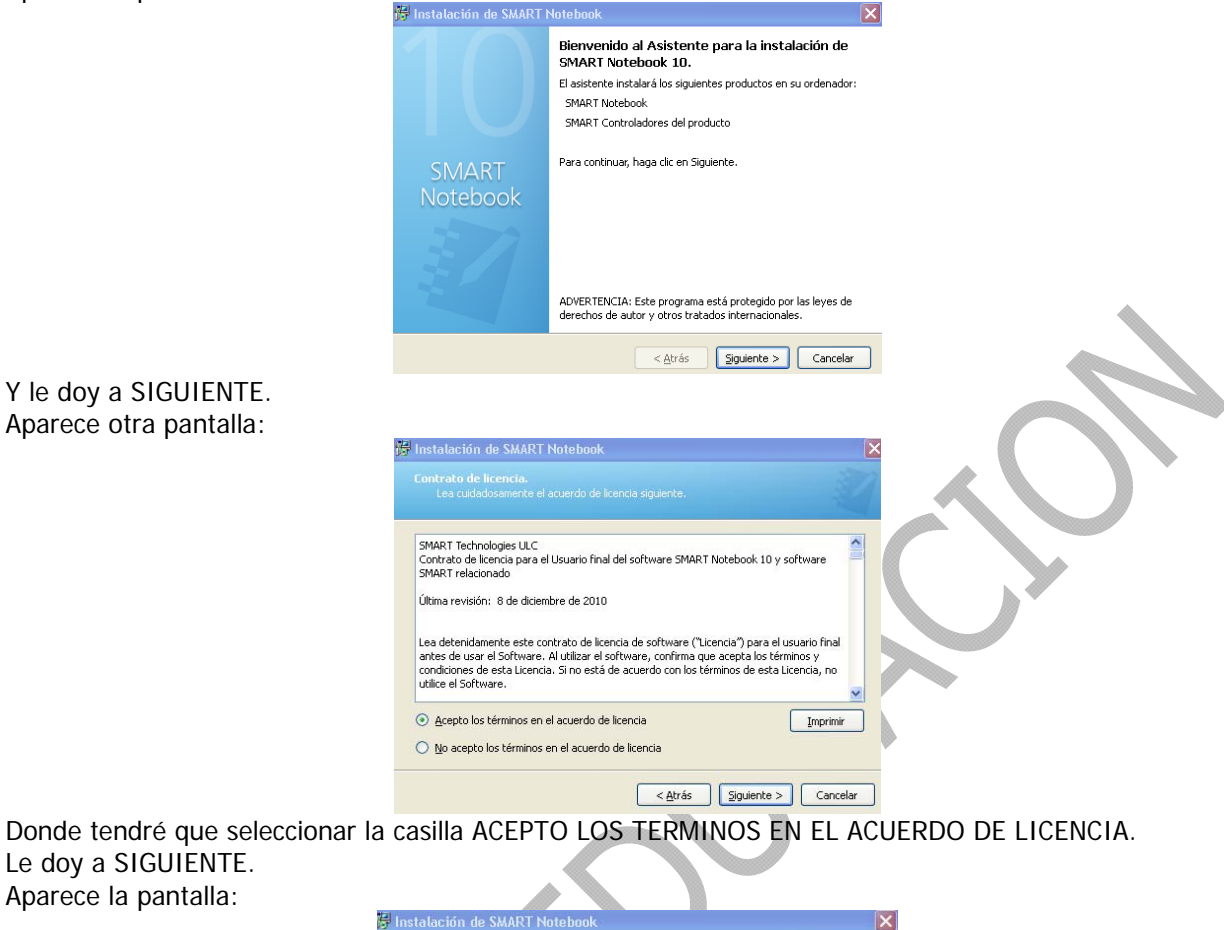

| 屿 | Instalación de SMART Notebook                             | ×        |
|---|-----------------------------------------------------------|----------|
|   |                                                           |          |
|   | InstalarSMART Notebook en:                                |          |
|   | C:\Archivos de programa\SMART Technologies\SMART Notebook | ⊆ambiar  |
|   |                                                           |          |
|   |                                                           |          |
|   |                                                           |          |
|   |                                                           |          |
|   | < <u>A</u> trás Siguiente >                               | Cancelar |

Que es donde se "alojará" el software dentro del ordenador en el que se está instalando. Lo normal es no tocar nada y darle a SIGUIENTE. Aparece la pantalla:

| Por l'avor, introduzca la información.<br>Nombre de usuario:<br>                                                                                     |   |
|----------------------------------------------------------------------------------------------------|---|
| Nombre de usuario:<br>grganización:<br>Código del producto (opcional):<br>Puede introducir el código del producto ahora o después de la instalación. |   |
| Qrganización:<br>Código del producto (opcional):<br>Puede introducir el código del producto ahora o después de la instalación.                       |   |
| Qrganización:<br>Código del producto (opcional):<br>Puede introducir el código del producto ahora o después de la instalación.                       |   |
| Código del producto (opcional):<br>Puede introducir el código del producto ahora o después de la instalación.                                        |   |
| Puede introducir el código del producto ahora o después de la instalación.                                                                           |   |
| Puede introducir el código del producto ahora o después de la instalación.                                                                           | _ |
|                                                                                                    |   |
|                                                                                                    |   |
|                                                                                                    |   |
|                                                                                                    |   |

Ref: DESCARGA E INSTALACION NB10 110908 avanza educacion.doc 09/09/2011

Avda. Pio XII, 31 – 31008 PAMPLONA Tel. 948258424 - info@avanzaeducacion.com – www.twitter.com/avanzaeducacion - DOMOTICA, SISTEMAS DE COMUNICACIÓN EN EDUCACIÓN -

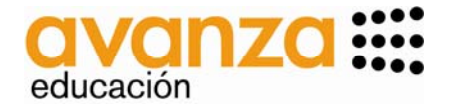

Donde podemos introducir nuestros datos. En CODIGO DE PRODUCTO lo dejaremos en blanco, ya que esta parte la contemplamos más adelante. Le damos a SIGUIENTE. Aparece la pantalla:

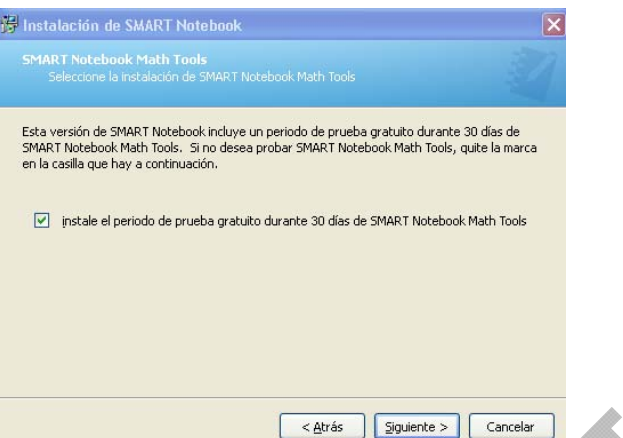

Nos ofrece de prueba SMART NOTEBOOK MATH TOOLS, un software específico de Matemáticas (esto podría cambiar ya que depende de políticas comerciales que SMART plantea periódicamente). Marco o no la casilla INSTALE EL PERIODO.....

Y le damos a SIGUIENTE.

| Colecciones de la galería de SMART Notebook<br>Seleccione las colecciones de galería que desea descargar e instalar. |  |
|----------------------------------------------------------------------------------------------------|--|
| ✓ Kit de herramientas de la actividad lectiva (67.0 MB)                                                              |  |
| Materiales esenciales de la Galería (475,4 MB)                                                                       |  |
| Administración y evaluación (3.6 MB)                                                                                 |  |
| Artes (9.8 MB)                                                                                                    |  |
| 🗹 Inglés y lingüística (80.0 MB)                                                                                     |  |
| 🗹 Geografía (14.0 MB)                                                                                                |  |
| 🔽 Historia (39.0 MB)                                                                                                 |  |
| Matemáticas (45.0 MB)                                                                                                |  |
| Pueblos y cultura (90.0 MB)                                                                                          |  |
| 🗹 Ciencia y tecnología (187.0 MB)                                                                                    |  |
| Vecesidades especiales (5.1 MB)                                                                                      |  |
| Deportes y ocio (1.9 MB)                                                                                             |  |

Recomendamos que se marquen TODAS las casillas, ya que todo este material nos podrá ayudar en nuestro día a día utilizando el software NOTEBOOK (imágenes, vídeos, sonidos, etc de muy diferentes materias).

## Le damos a SIGUIENTE. Aparece la pantalla:

| diomas disponibles                                                                                                    | Idiomas seleccionados |
|----------------------------------------------------------------------------------------------------|-----------------------|
| Arabic<br>Chinese (Irnditional)<br>Chinese (Traditional)<br>Danish (Denmark)<br>Dutch (Netherlands)<br>French (Fanada)<br>French (France)<br>German (Germany)<br>Greek (Greecc)<br>Hungarian (Hungary)<br>Italian (Italay)<br>Japanese (Japan) | Spanish (Spain)       |

< <u>A</u>trás <u>Siguiente</u> > Cancelar

Selecciono el/los idiomas de RECONOCIMIENTO DE ESCRITURA que me quiera descargar, y le voy dando a las flechas del centro para seleccionarlo como A DESCARGAR. Le doy a SIGUIENTE.

Ref: DESCARGA E INSTALACION NB10 110908 avanza educacion.doc 09/09/2011

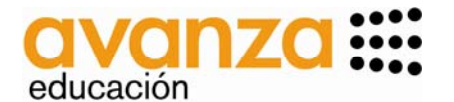

| Aparece la pantalla:                           |                                                                                                    |
|------------------------------------------------|----------------------------------------------------------------------------------------------------|
|                                                | 🛱 Instalación de SMART Notebook                                                                                                    |
|                                                | Preparado para instalar el programa<br>El asistente está listo para comenzar la instalación.                                                                                      |
|                                                | Está instalando los siguientes productos:<br>SMART Notebook<br>SMART Controladores del producto<br>Paquetes de soporte de idiomas de 1 para el reconocimiento de escritura a mano |
|                                                | Se descargarán los siguientes productos:<br>Paquetes de soporte de idiomas de 1 para el reconocimiento de escritura a mano                                                        |
|                                                | Para comenzar, haga clic en Instalar.                                                                                                    |
|                                                | < <u>A</u> trás <u>Instalar</u> Cancelar                                                                                                    |
| Le damos a INSTALAR<br>Me aparece la pantalla: | 🔀 Instalación de SMART Notebook                                                                                                    |
|                                                | Instalando el software<br>El asistente está instalando las funciones del programa que ha seleccionado.                                                                            |
|                                                | El asistente está instalando el software. Puede tardar unos minutos.                                                                                                    |
|                                                | Iniciando instalación Descargando el software Instalando el software Completo                                                                                                    |
|                                                | Estado: Extrayendo SMART Notebook.msi                                                                                                    |
|                                                | Paso 1 de 5 Total:                                                                                                    |
|                                                | < Atrás Einalizar Cancelar                                                                                                    |
| Que indica que el software se                  | está instalandotardará unos minutospaciencia.                                                                                                    |

Que indica que el software se está instalando....tardará unos minutos...paciencia. Si la instalación se ha realizado correctamente saldrá la siguiente pantall:

| Instalando el software<br>El asistente está instalando las funciones del programa que ha seleccionado. |
|----------------------------------------------------------------------------------------------------|
| El asistente está instalando el software. Puede tardar unos minutos.                                   |
| 💜 Iniciando instalación                                                                                |
| V Descargando el software                                                                              |
| Instalando el software                                                                                 |
| V Completo                                                                                             |
| Ejecutar programa                                                                                      |
| Estado: La instalación ha finalizado.                                                                  |
| Paso 5 de 5                                                                                            |
| Total: 100%                                                                                            |
| < <u>A</u> trás <b>Einalizar</b> Cancelar                                                              |

Le damos a FINALIZAR.

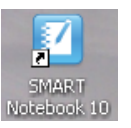

Desaparece la ventana y en el ESCRITORIO nos aparece el icono de NOTEBOOK:

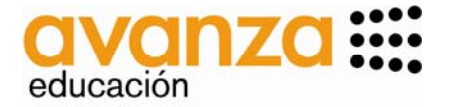

Clicar en INTRODUZCA

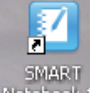

Una vez está instalado, y con el ICONO en el ESCRITORIO, hacer doble click en Notebook 10 y aparecerá:

|           | 🖬 Estado de la licencia 📃 🗖 🖄                                                                                                    |   |
|-----------|----------------------------------------------------------------------------------------------------|---|
|           | SMART Notebook                                                                                                    |   |
|           | Bienvenido al software SMART Notebook de SMART Technologies.           Todo software sin licenda dejará de fundonar después del periodo de evaluación.           I SMART Notebook         Quedan 29 día(s)           I SMART Notebook Math Tools         Quedan 29 día(s)                                                                                                    |   |
|           | Adquirr licencia         Para adquirr una dave de producto SMART Notebook, registre su<br>producto de hardware SMART.           Adquirr licencia         Para adquirr una licencia o con SMART Technologies,<br>presione Ada into con SMART Notebook, presione<br>Introduzca la licencia           Introduzca la licencia         Logar una licencia de SMART Notebook, presione<br>Introducer licencia           No volver a mostrar este cuadro de diálogo         Aceptar |   |
| LA LICENC | IA, y aparecerá la pantalla:                                                                                                    |   |
|           | SMART Notebook                                                                                                    |   |
|           | Introduzca el código del producto<br>Código del producto:<br>XX - X000X - X000X - X000X - X000X<br><u>XNo tiene una clave de producto?</u>                                                                                                    |   |
|           | Opciones de conexión < Atrás Siguiente > Cancelar                                                                                                    | - |

En esta pantalla introduciremos el CODIGO DE ACTIVACION del centro; dicho código se lo deberá facilitar el COORDINADOR TIC y en caso de que no lo tuviese solicitarlo a AVANZA EDUCACION.

Le vamos dando a SIGUIENTE hasta que nos aparezca una pantalla como la que sigue y entonces seleccionaremos FINALIZAR:

| Código del producto      | Es         | tado   | Próximo a vencer | Product |
|--------------------------|------------|--------|------------------|---------|
| XX-XXXX-XXXXX-XXXXX-XXXX | XX-XXXX Ad | tivado |                  | SMART   |
|                          |            |        |                  |         |
|                          |            |        |                  |         |

Ref: DESCARGA E INSTALACION NB10 110908 avanza educacion.doc 09/09/2011

Avda. Pio XII, 31 – 31008 PAMPLONA Tel. 948258424 - info@avanzaeducacion.com – www.twitter.com/avanzaeducacion - DOMOTICA, SISTEMAS DE COMUNICACIÓN EN EDUCACIÓN -

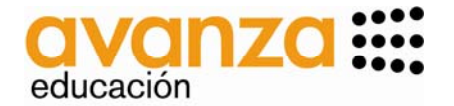

Nos aparecerá la pantalla CENTRO DE BIENVENIDA y haremos lo siguiente:

- 1. La casilla ABRIR EL CENTRO DE BIENVENIDA..... lo DESmarcamos para que no nos aparezca cada vez que abrimos NOTEBOOK.
- 2. Seleccionamos la casilla NUEVO ARCHIVO DE NOTEBOOK

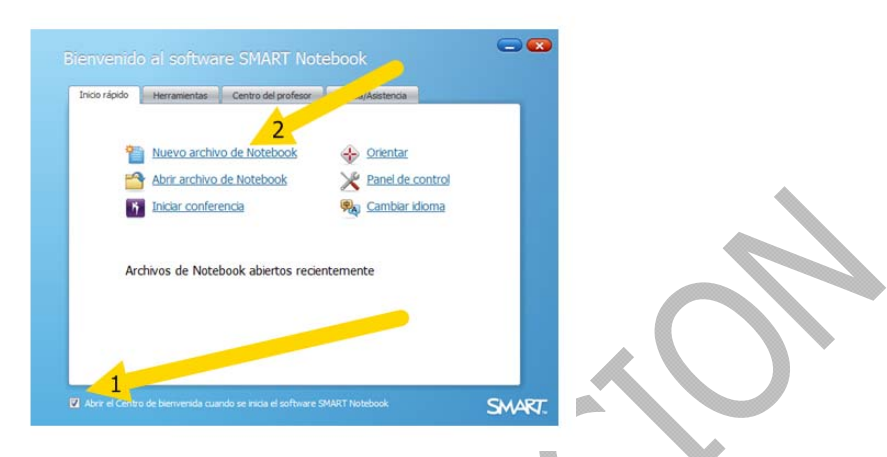

iiiiY a funcionar!!!!

Si se quiere cambiar el idioma de los menus tenemos dos opciones, encontrando ambas seleccionando con el botón derecho del ratón el icono que nos aparece en el ordenador ABAJO A LA DERECHA:

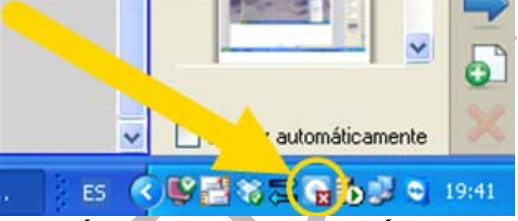

## (IMPORTANTE: DESDE ESTE BOTÓN PODREMOS TAMBIÉN MOSTRAR/OCULTAR LA BARRA DE HERRAMIENTAS FLOTANTE)

Y nos aparecerá el siguiente desplegable:

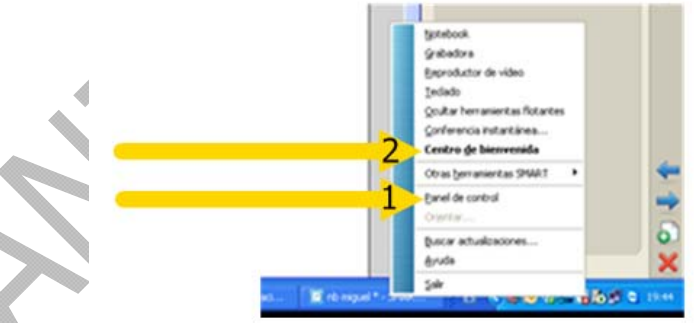

1 - Ir al PANEL DE CONTROL:

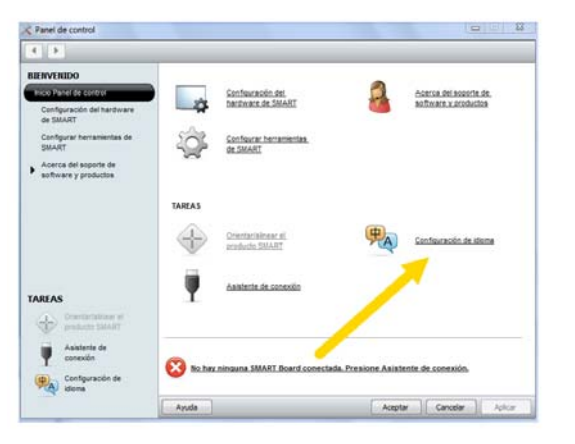

Ref: DESCARGA E INSTALACION NB10 110908 avanza educacion.doc 09/09/2011

Avda. Pio XII, 31 – 31008 PAMPLONA Tel. 948258424 - info@avanzaeducacion.com – www.twitter.com/avanzaeducacion - DOMOTICA, SISTEMAS DE COMUNICACIÓN EN EDUCACIÓN -

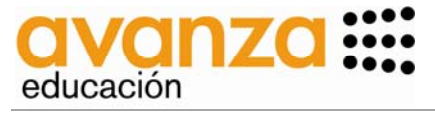

2 - Ir al CENTRO DE BIENVENIDA:

| Inicio rápido | Herramientas              | Centro del profesor | Ayuda/Asistencia   |  |
|---------------|---------------------------|---------------------|--------------------|--|
| ٩             | Nuevo archiv              | vo de Notebook      | <u>Orientar</u>    |  |
| 5             | Abrir archivo de Notebook |                     | X Panel de control |  |
| 1             | Iniciar conferencia       |                     | Cambiar idioma     |  |
| Ar            | chivos de t               | Juk abiertos recie  | ntemente           |  |

Y en ambos casos seleccionar CAMBIAR IDIOMA. Aparecerá la pantalla:

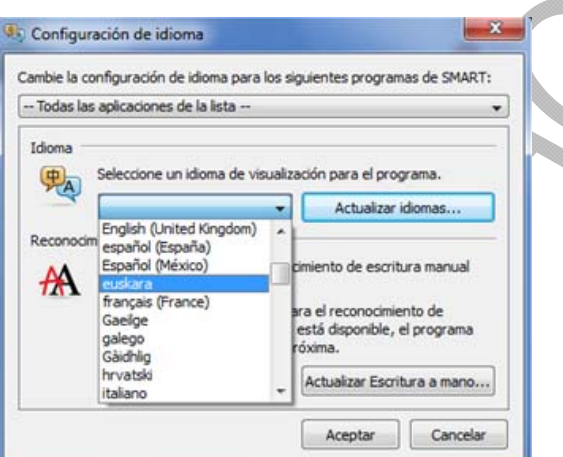

Donde seleccionaremos el idioma que queramos, y a continuación ACEPTAR.

Para cualquier duda estamos a su disposición en las direcciones abajo indicadas. MUCHAS GRACIAS.

## AVANZA EDUCACION